Àrea de Tecnologies

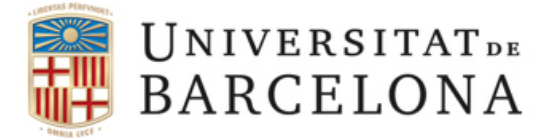

## Conèixer la Mac address de l'equip amb Windows 7

- 1. Faci clic en Inicio, a la barra d'eines de Windows.
- 2. En el quadre de text **Buscar programas y archivos**, escrigui *cmd* y premi la tecla Intro.
- 3. Faci clic en Aceptar.
- 4. A la finestra de línia de comandes, escrigui *ipconfig /all* i a continuació premi Intro. Li sortirà un llistat molt llarg, on podrà trobar l'apartat de **Dirección física.** Aquesta serà la seva MAC

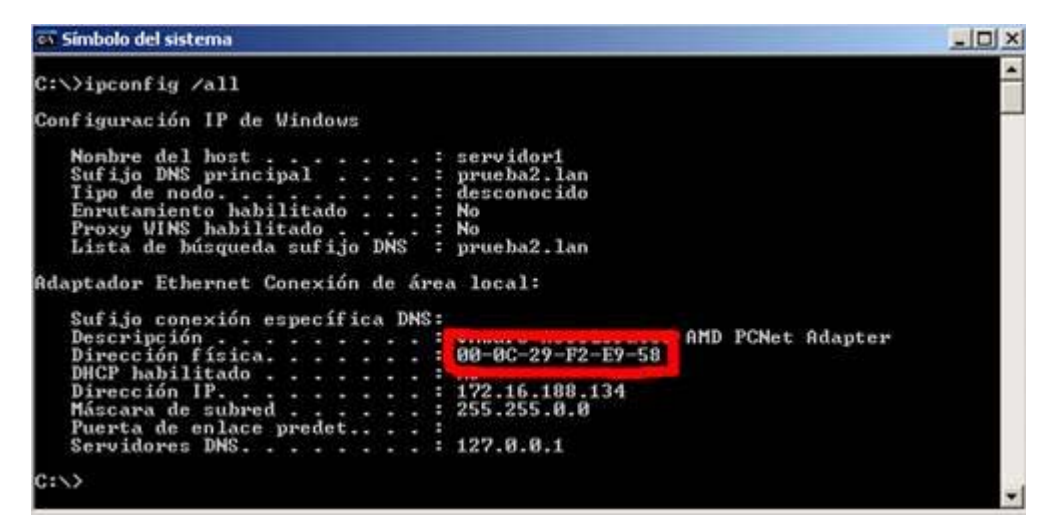